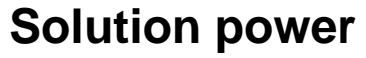

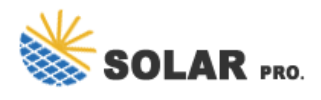

Solution power

To locate and work with just the components you"ve customized, create a solution and do all your customization there. Then, always remember to work in the context of the custom solution as you add, edit, and create components. This makes it easy to export your solution so that it can be backed up or imported to another environment.

For information about implementing healthy application lifecycle management (ALM) using solutions, see the Power Platform ALM guide.

Sign in to Power Apps and select Solutions from the left navigation. If the item isn"t in the side panel pane, select ...More and then select the item you want.

Select New solution and then complete the required columns for the solution.

After you save the solution, you might wish to add information to columns that aren"t required. These steps are optional. Use the Description column to describe the solution and choose an HTML web resource as a Configuration Page for the solution. The configuration page is typically used by independent software vendors (ISVs) who distribute solutions. When this is set, a new Configuration node appears below the Information node to display this web resource. Developers use this page to include instructions or controls to allow you to set configuration data or launch their solution.

After you create your solution, it won't contain any solution components. You can create new components to be added to the solution or add existing components to your new solution.

You can use the New command to create different types of components. Selecting New takes you to a different create experience depending on the component type that you choose. After you finish creating the component, it's added to the solution.

With solutions that are unmanaged and not the default one, you can use the Add existing command to bring in components that aren't already in the solution.

The list of existing components will be different depending on the version and solutions imported in your environment.

Many of the customizations you"ll want to do involve tables. You can use the table filter to show a list of all the tables in the current solution that can be customized in some way. Once you drill into a table, you can see the components that are part of the table as shown with the account table in the following screenshot.

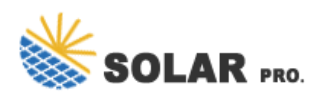

## **Solution power**

When you make unmanaged changes in an environment, some components, such as forms, tables, model-driven apps, site maps, and views are saved in an unpublished state. The publish action promotes these changes to an active state and makes them available to end users and for export.

Select Solutions from the left navigation. If the item isn"t in the side panel pane, select ...More and then select the item you want.

Contact us for free full report

Web: https://www.kary.com.pl/contact-us/ Email: energystorage2000@gmail.com WhatsApp: 8613816583346

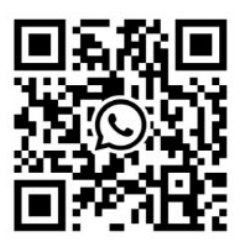